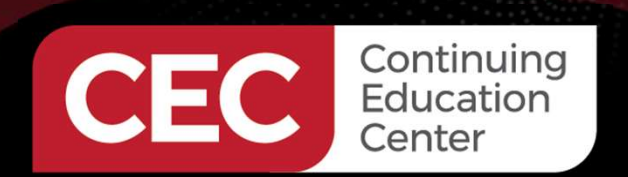

## **DesignNews**

#### MicroPython Embedded Applications

## DAY 2 : MicroPython and Switches

Sponsored by

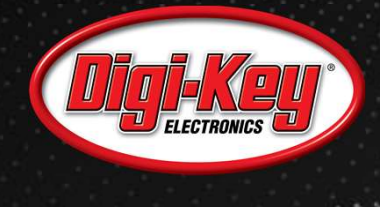

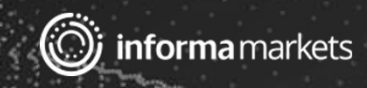

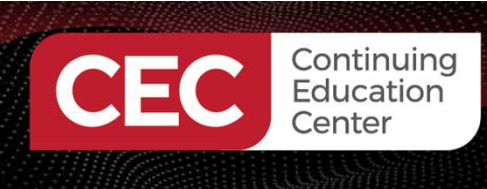

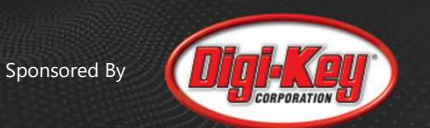

## Webinar Logistics

- Turn on your system sound to hear the streaming presentation.
- If you have technical problems, click "Help" or submit a question asking for assistance.
- Participate in 'Group Chat' by maximizing the chat widget in your dock.

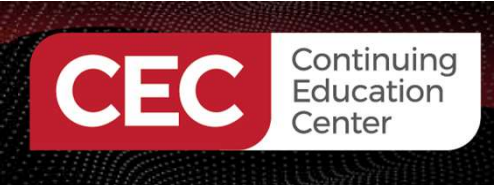

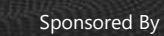

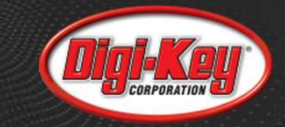

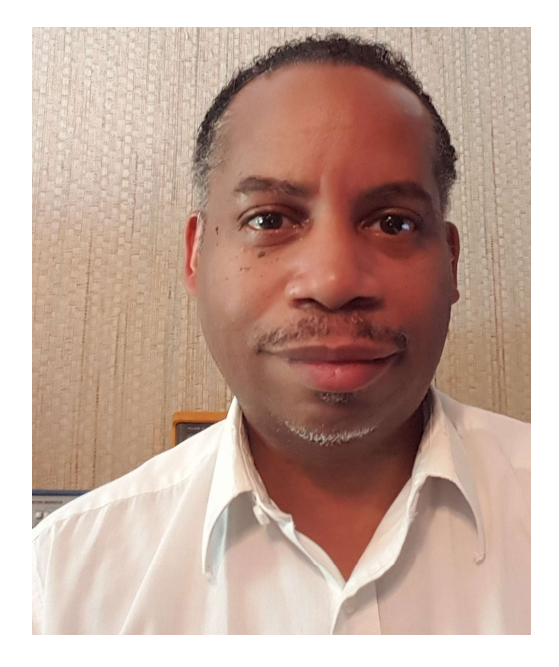

## Don Wilcher

Visit 'Lecturer Profile' in your console for more details.

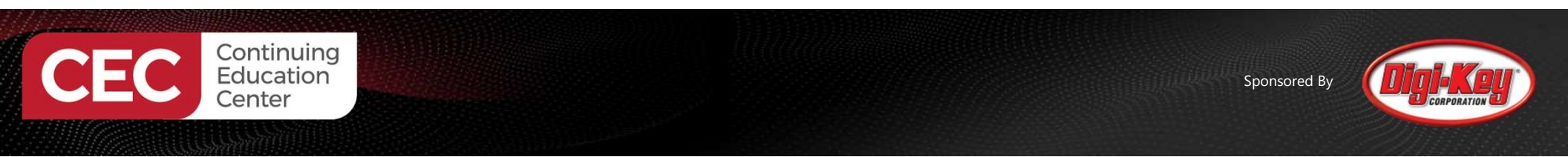

#### Course Kit: Keyestudio 37 in 1 Starter Kit with BBC micro:bit

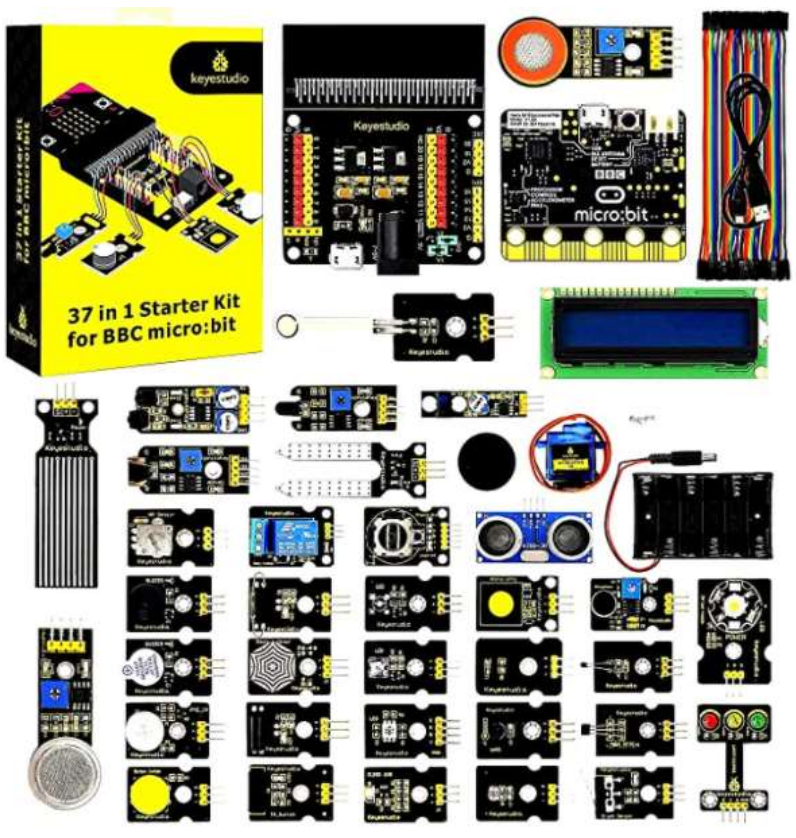

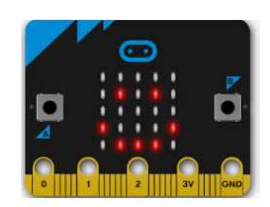

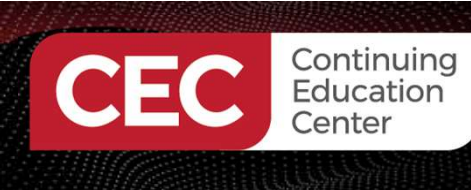

## Agenda:

Sponsored By

## Lab Activities:

- Review of Tactile Switches
- Review of Circuit Schematic Diagram
- Testing on Tactile Switches with REPL
- Wiring and Testing External Tactile Switches with REPL
- Creating an Up-Down Counter with Tactile Switches

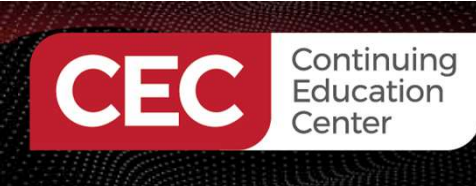

## Lab Activities

#### **Review of Tactile Switches**

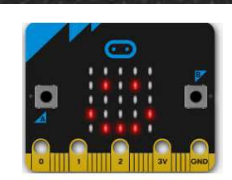

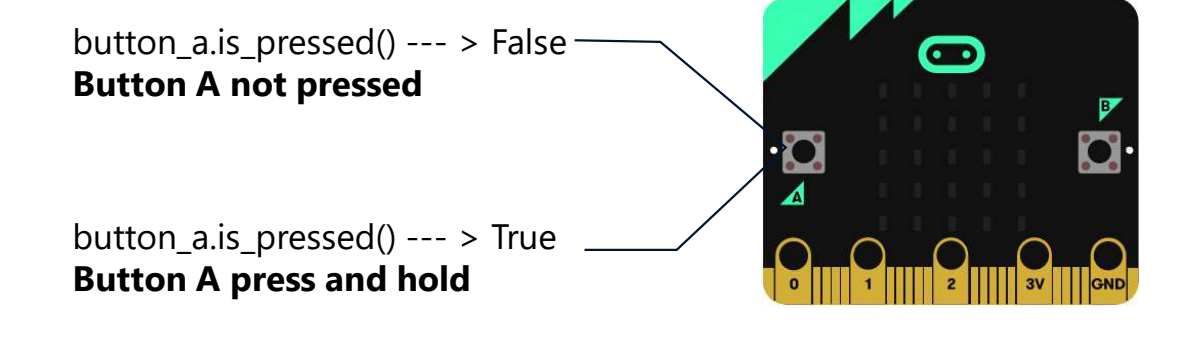

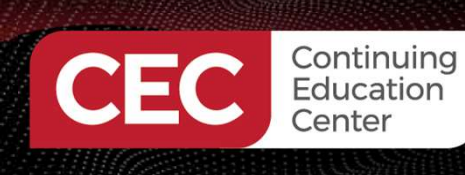

**Lab Activities** 

#### **Review of Tactile Switches**

Review of Circuit Schematic Diagram: Original Circuit Schematic Diagram

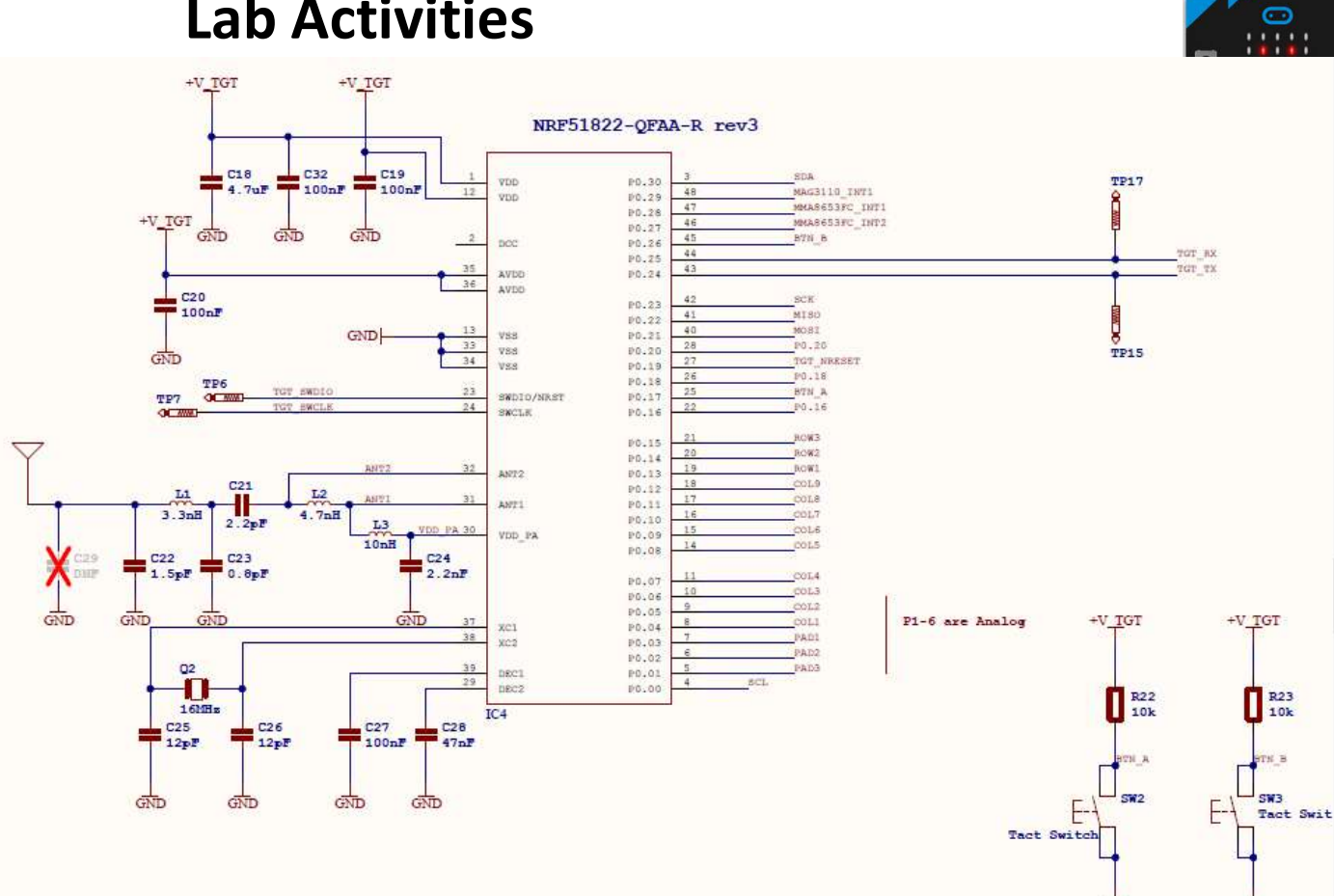

Sponsored By

GND

GND

#### Source:

https://github.com/bbcmicrobit/hardware/blob/mast er/V1.5/SCH\_BBC-Microbit\_V1.5.PDF

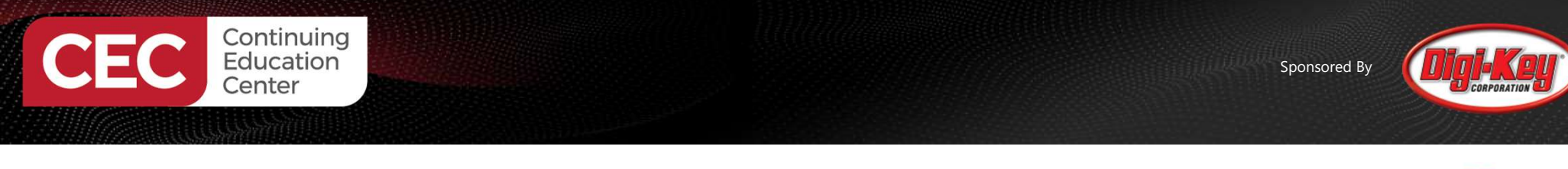

## **Question 1**

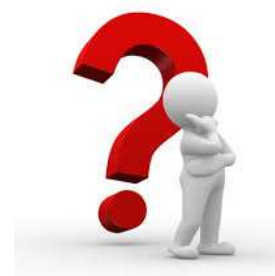

# What is the micro:bit microcontroller's part number?

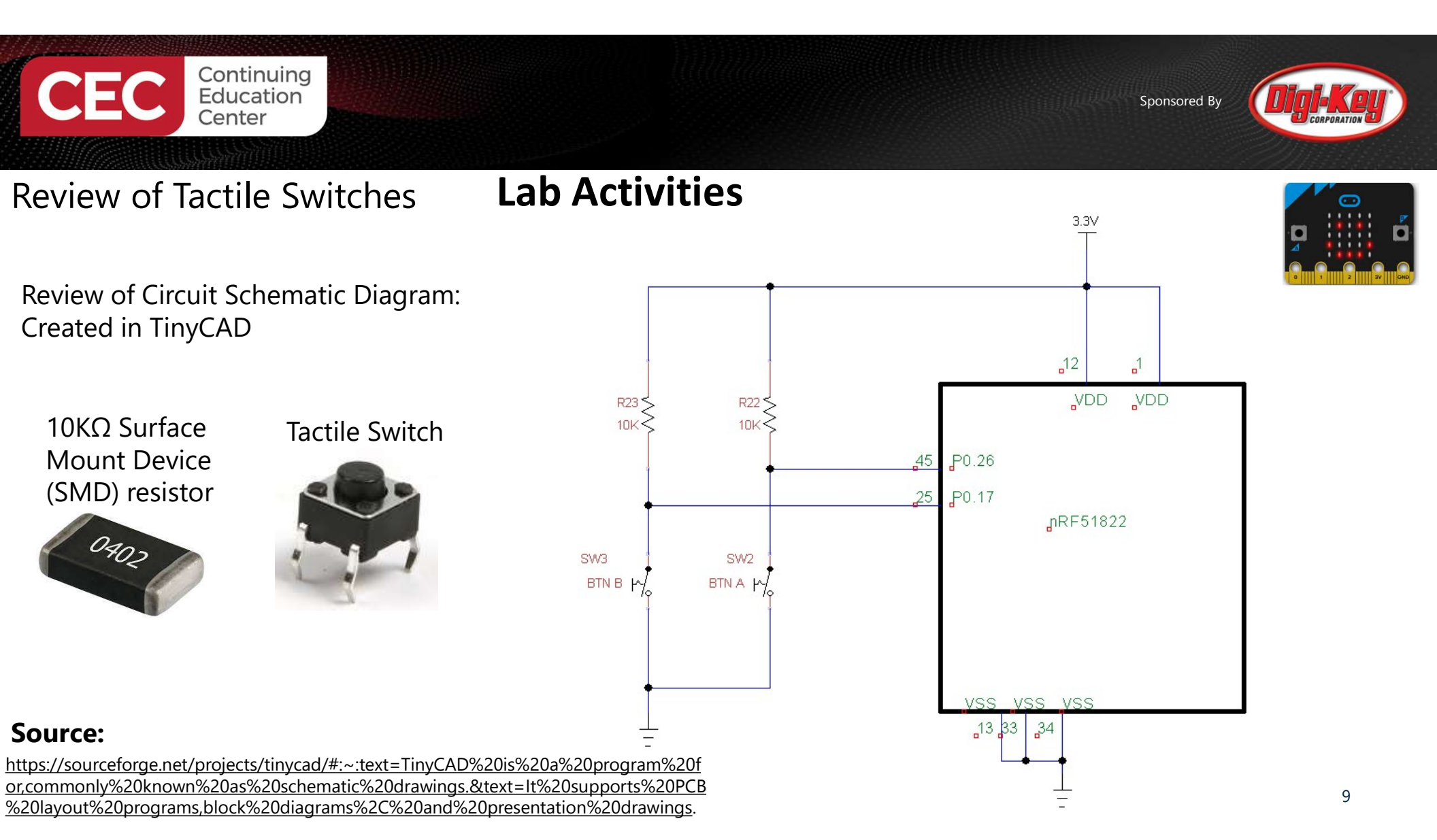

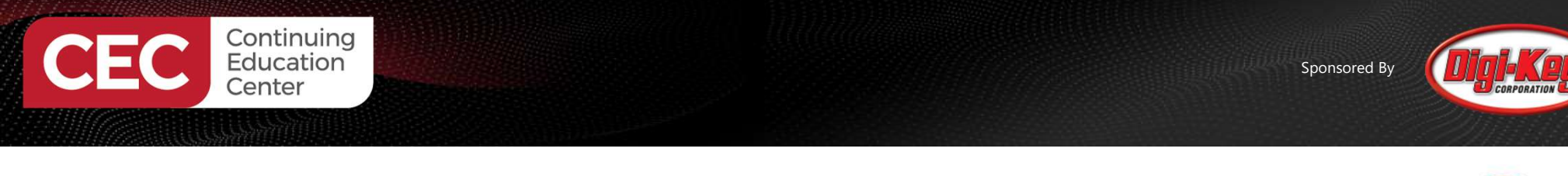

## **Question 2**

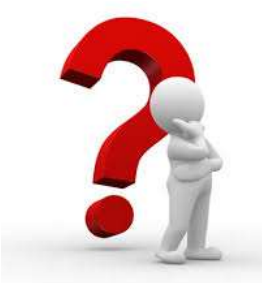

## What microcontroller port and pins are used for BTN B and BTN A?

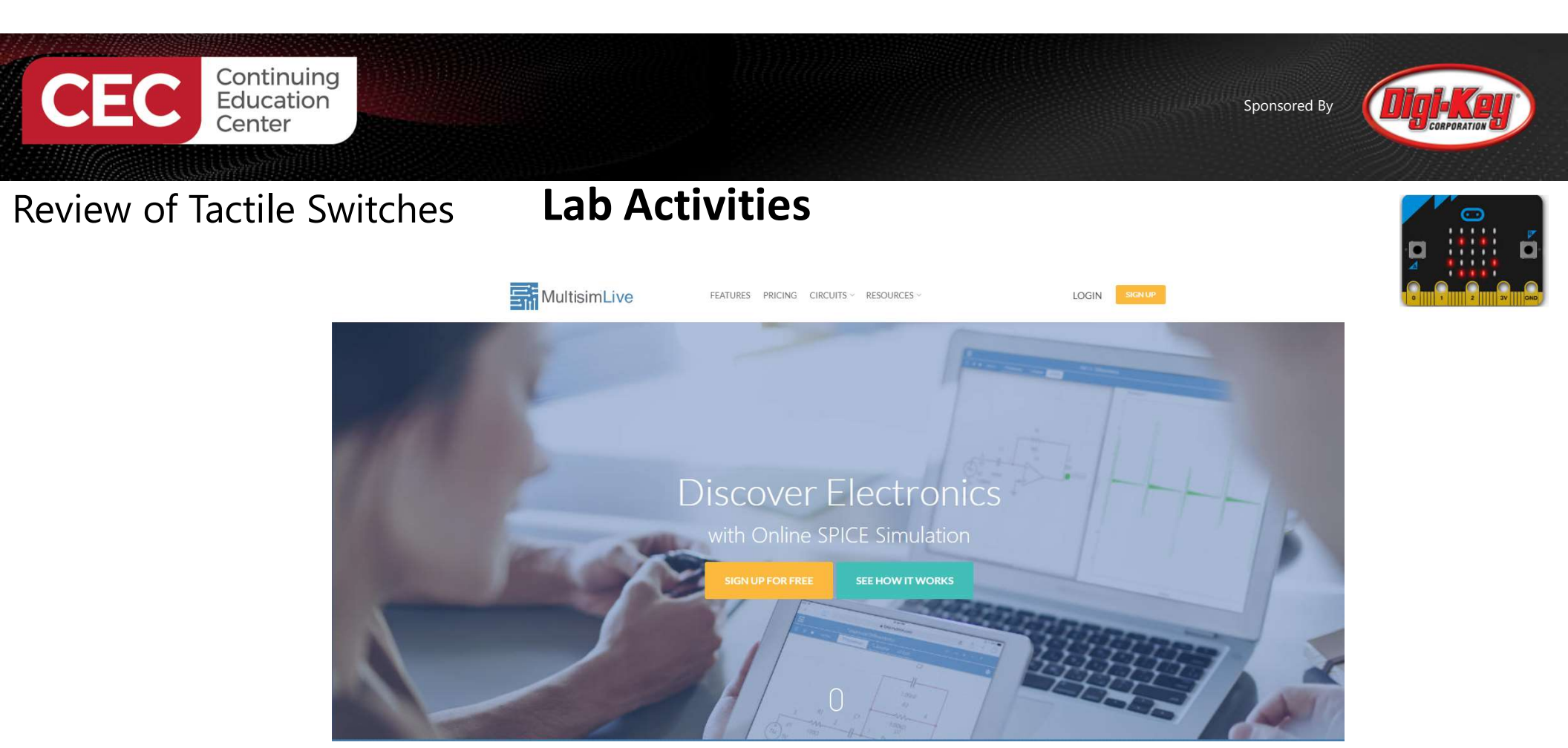

Source: <a href="https://www.multisim.com/">https://www.multisim.com/</a>

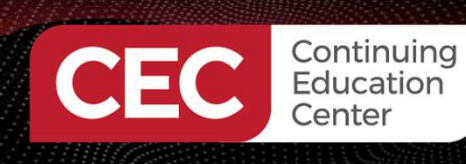

#### Review of Tactile Switches

Lab Activities

Review of Circuit Schematic Diagram: Multisim Online Circuit Simulator

S1 = BTN\_A S2 = BTN\_B Tactile

Tactile Switches

With S1 Open- $\rightarrow$  Probe 3 = 3.2997V

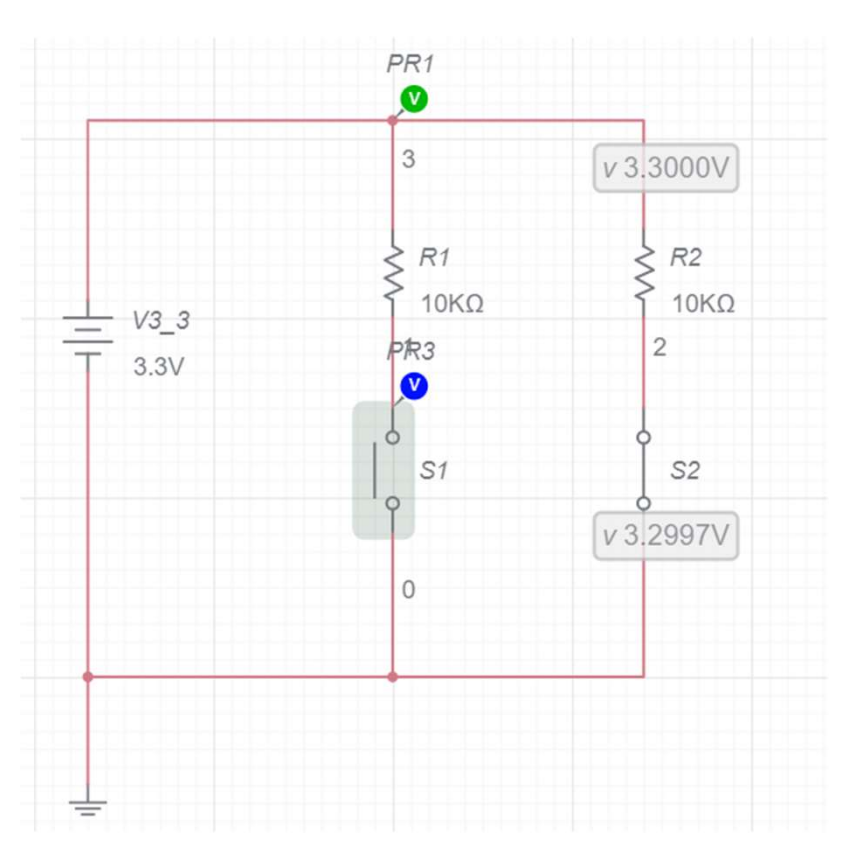

Sponsored By

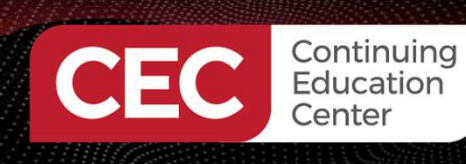

#### Review of Tactile Switches

Review of Circuit Schematic Diagram: Multisim Online Circuit Simulator

S1 = BTN\_A . S2 = BTN\_B

Tactile Switches

With S2 Closed- $\rightarrow$  Probe 3 = 33.000 nV

#### Lab Activities

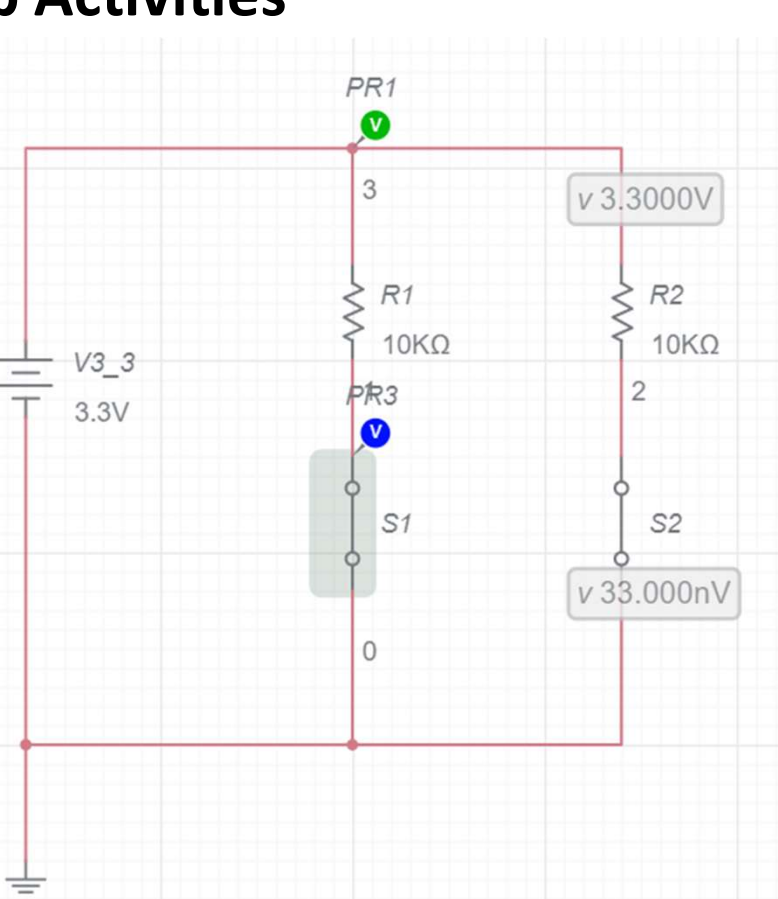

Sponsored By

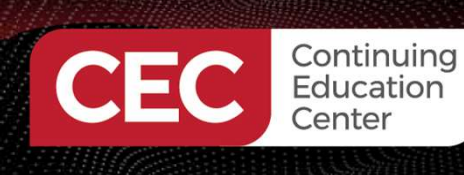

#### **Coding with REPL:** Button\_a.is\_pressed()

## Lab Activities Review of Tactile Switches

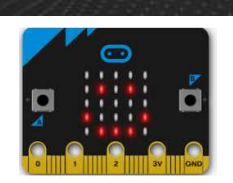

| BBC micro:bit REPL                                                                                                    |   |
|----------------------------------------------------------------------------------------------------|---|
| is the second declared of the net of the poly planter obtained opy choin reducined obtained of the poly of the second opy choin reducined obtained of the poly of the second opy choin reducined obtained opy choin reducined obtained opy choin reducined obtained opy choin reducined obtained opy choin reducined obtained opy choin reducined obtained opy choin reducined obtained opy choin reducined opy choin reducined opy choin | A |
| >>> running_time()                                                                                                    |   |
| 805563                                                                                                    |   |
| >>> button_a.is_pressed()                                                                                                    |   |
| False                                                                                                    |   |
| >>> button_a.is_pressed()                                                                                                    |   |
| True                                                                                                    |   |
| >>>                                                                                                    |   |

| button_a.is_pressed() > False —<br><b>Button A not pressed</b> |              |
|----------------------------------------------------------------|--------------|
|                                                                | • <b>Q</b> • |
| button_a.is_pressed() > True<br>Button A press and hold        |              |

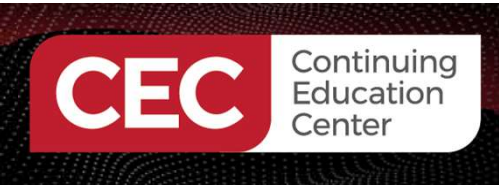

#### **MicroPython Code:** Button\_a.is\_pressed()

## Lab Activities Review of Tactile Switches

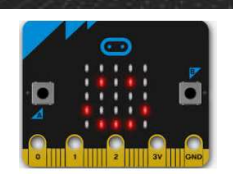

from microbit import \*

Sleep(10000)
display.scroll(str(button\_a.get\_presses()))
button\_a.is\_pressed() --- > True
Toggle Button A several times
before 10seconds has expired

**Source:** BBC micro:bit MicroPython Documentation Release 1.0.1, pp 9-10

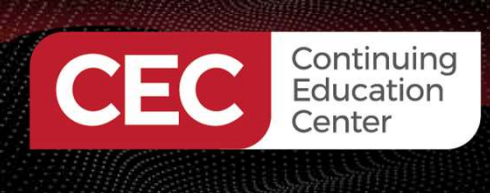

## **Question 3**

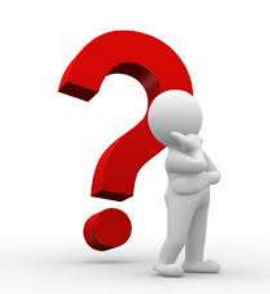

Sponsored Bv

## When running REPL, what MicroPython instruction allows testing BTN A and BTN B tactile switches?

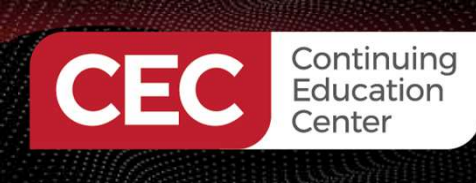

## Lab Activities Review of Tactile Switches

#### **MicroPython Code:**

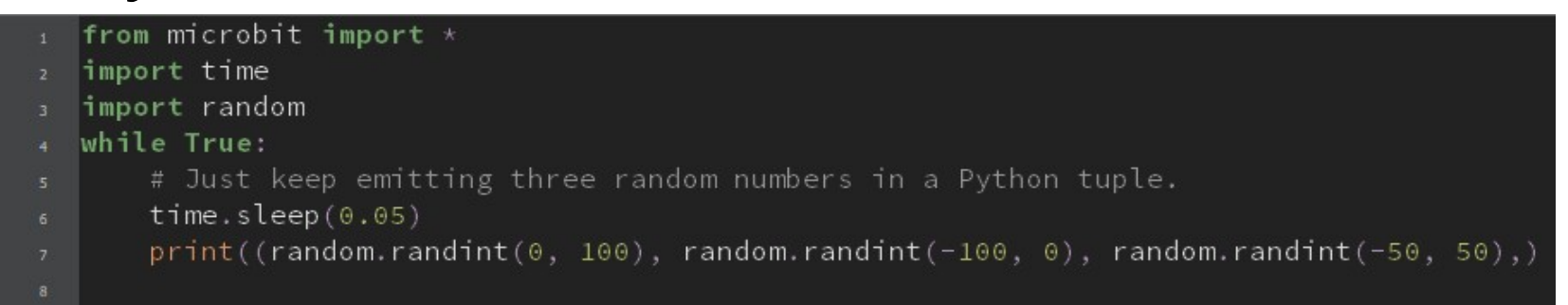

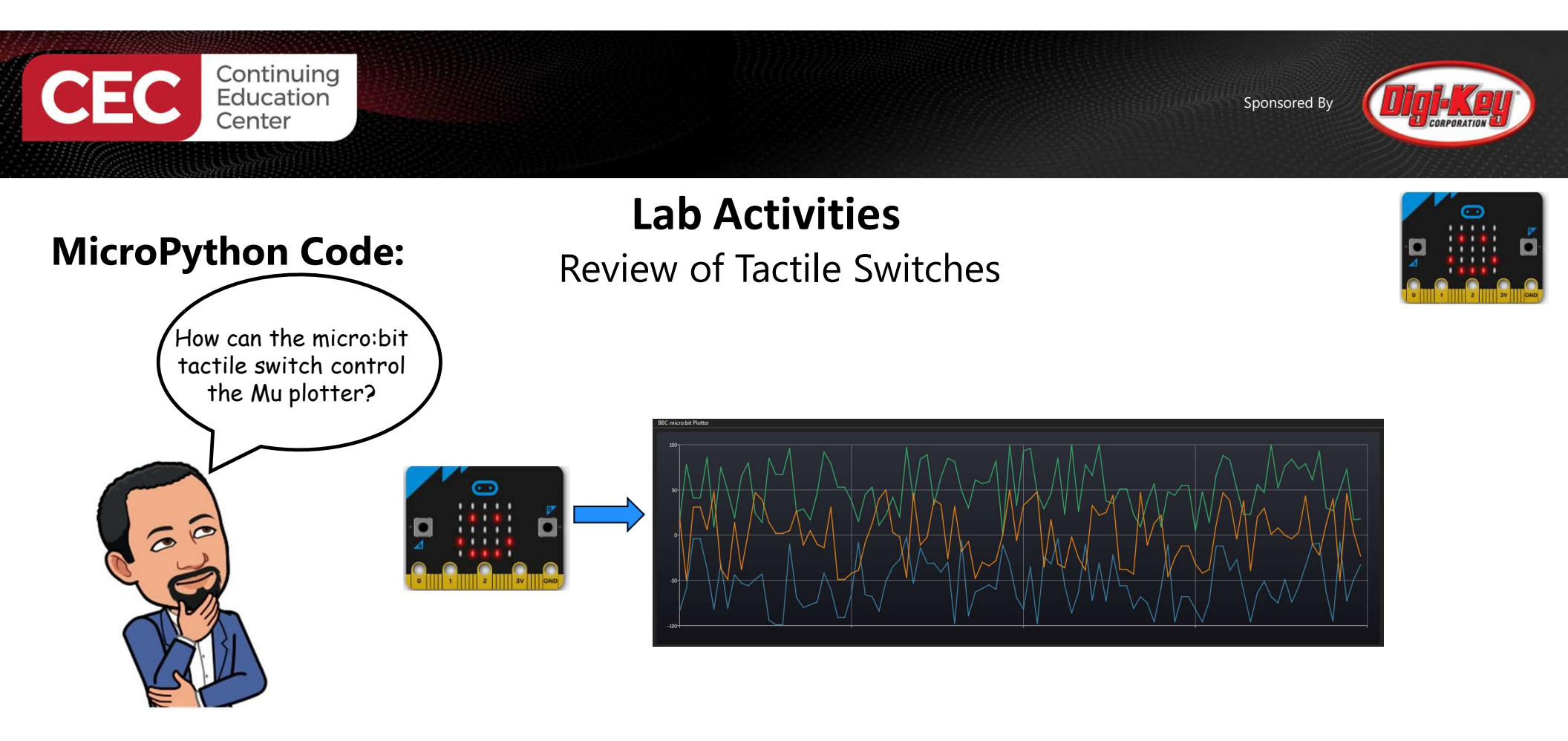

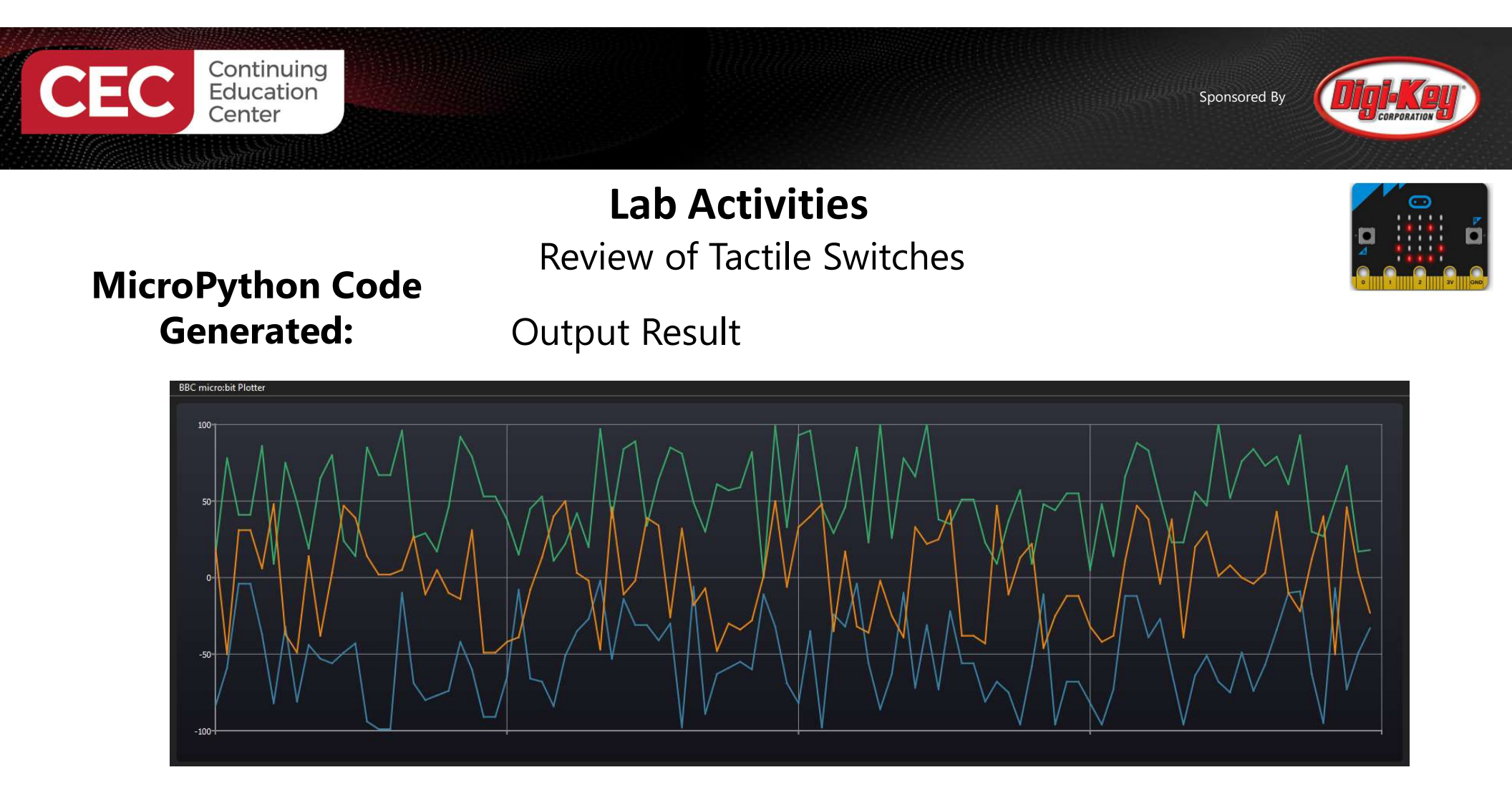

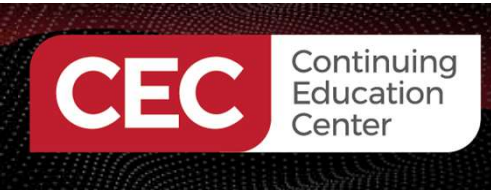

#### Lab Activities Review of Tactile Switches

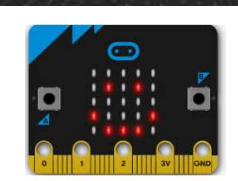

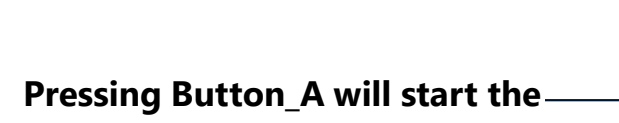

plotter

Click link to watch micro:bit plotter in action! https://youtu.be/310xAYcl\_j0

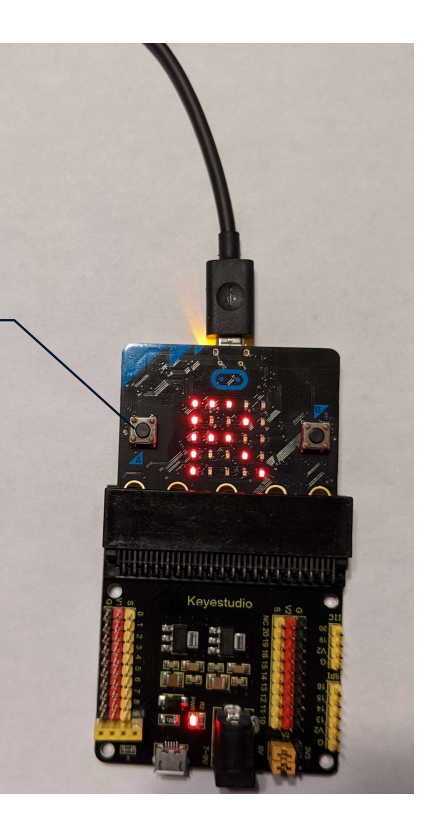

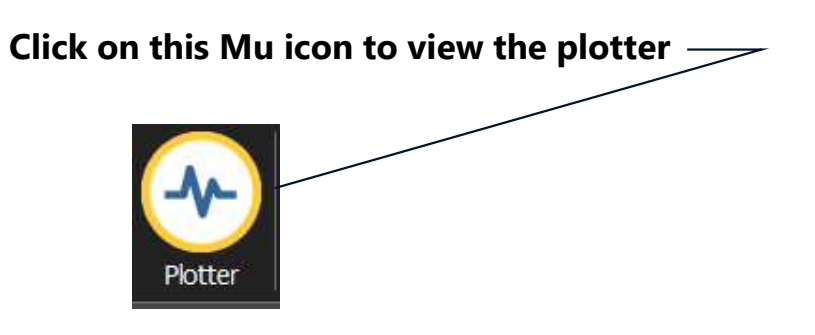

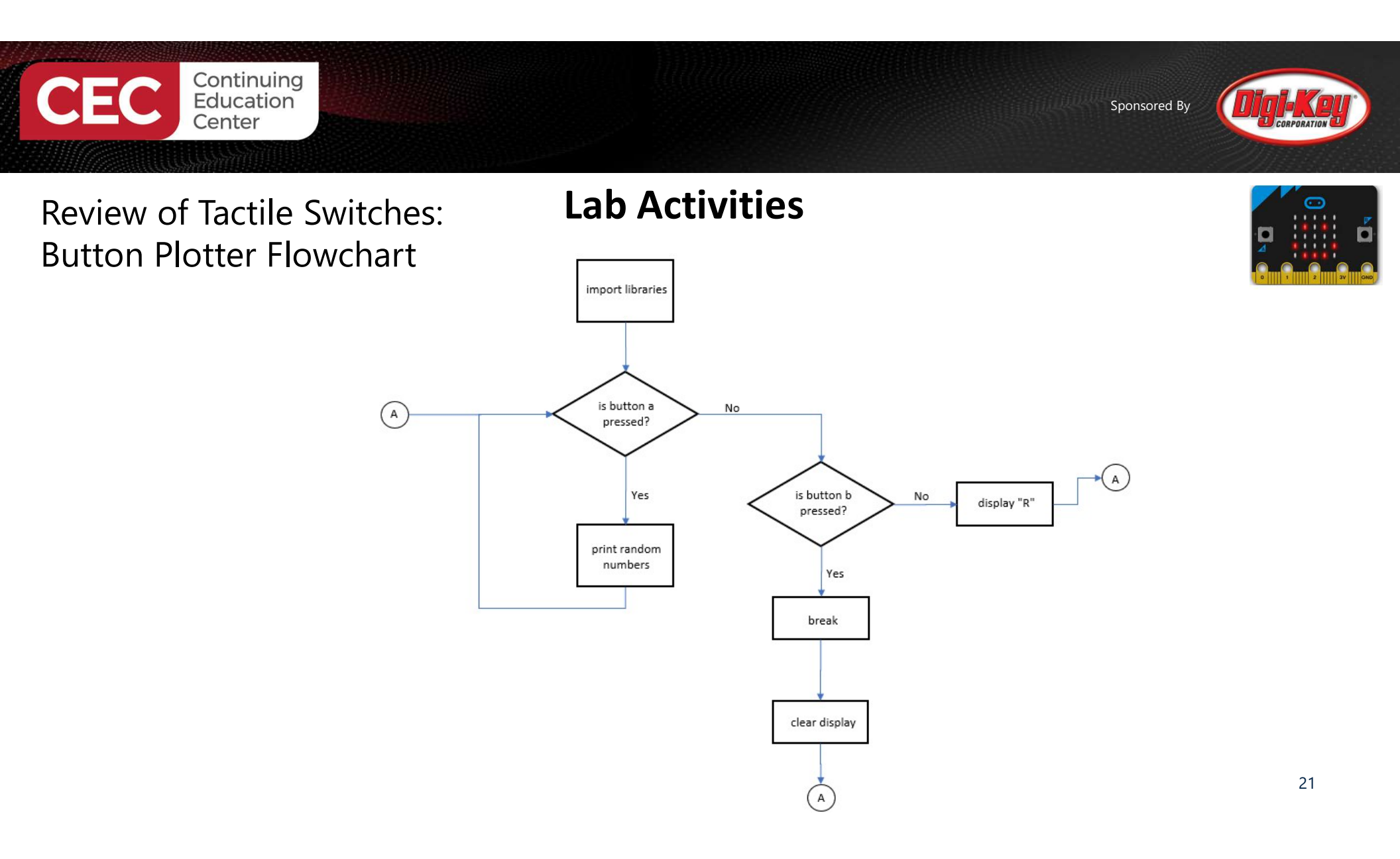

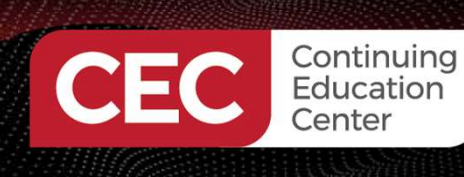

#### MicroPython Code: Button\_Plotter

### Lab Activities Review of Tactile Switches

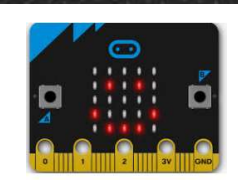

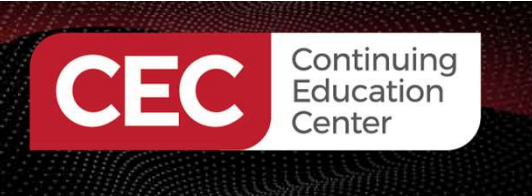

## **Question 4**

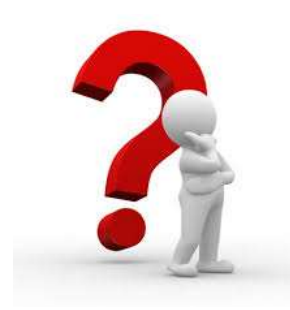

## When reviewing the Button Plotter Flowchart, what coding process is required first?

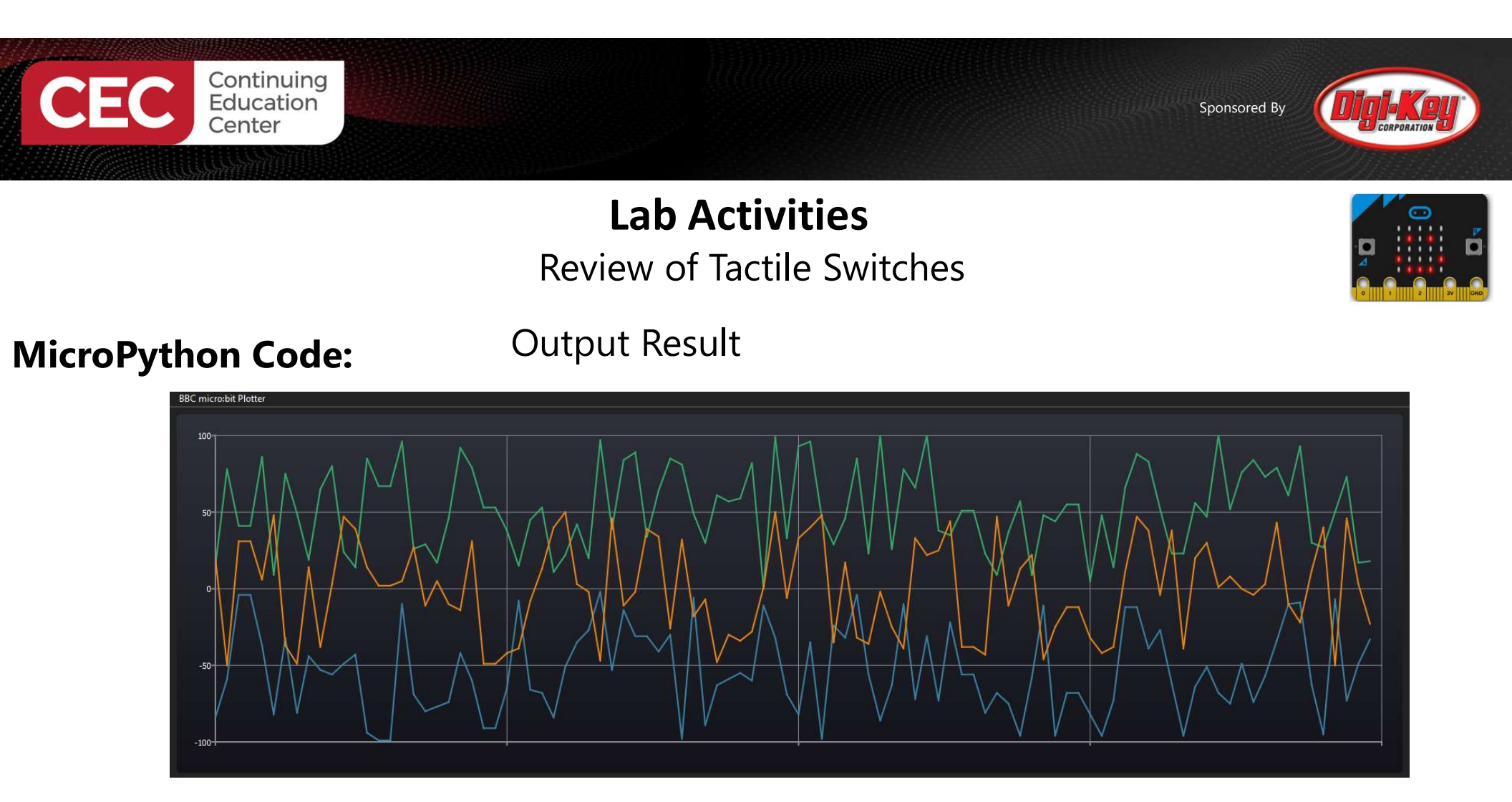

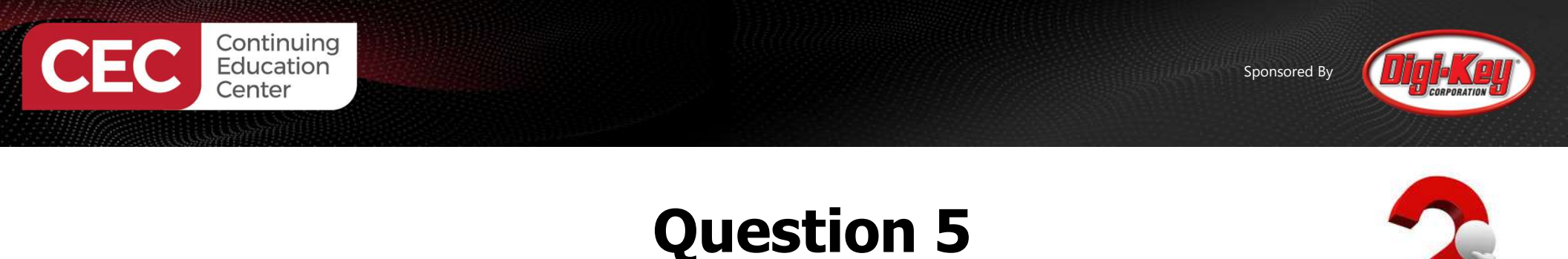

## What MicroPython instruction allows the Button Plotter to generate sporadic patterns?

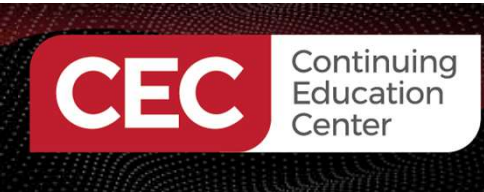

## Lab Activities

## Wiring and Testing External Switches with REPL

#### micro:bit Edge Connector pinout

**Source:** <u>https://tech.microbit.org/hardware/e</u> <u>dgeconnector/#pins-and-signals</u>

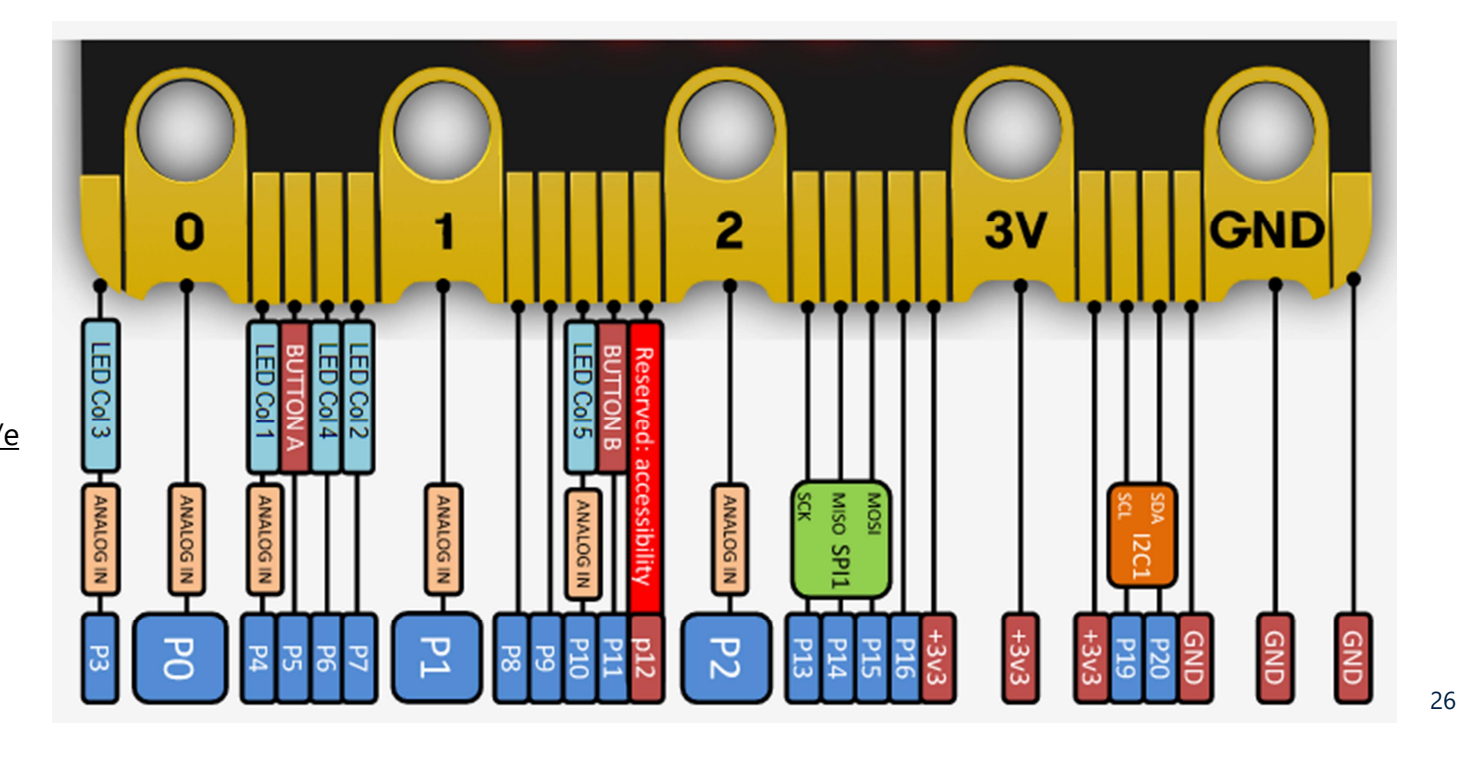

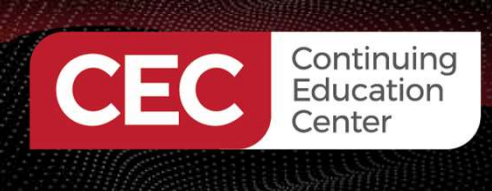

## Lab Activities

Wiring and Testing External Switches with REPL

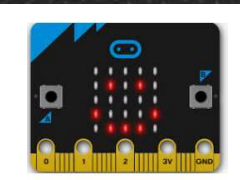

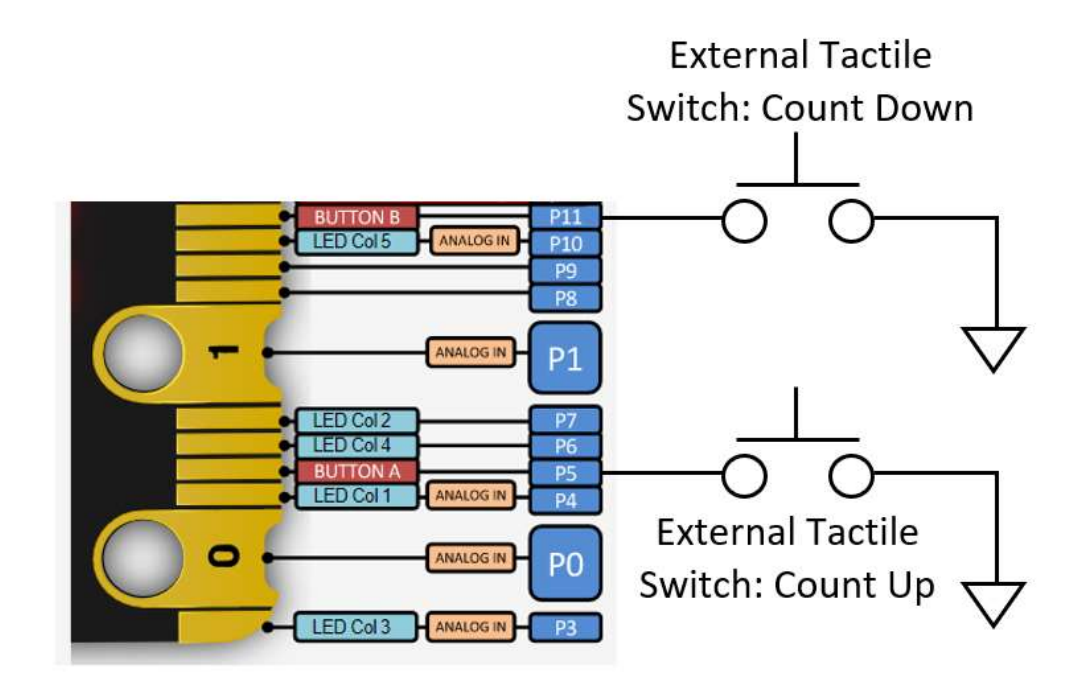

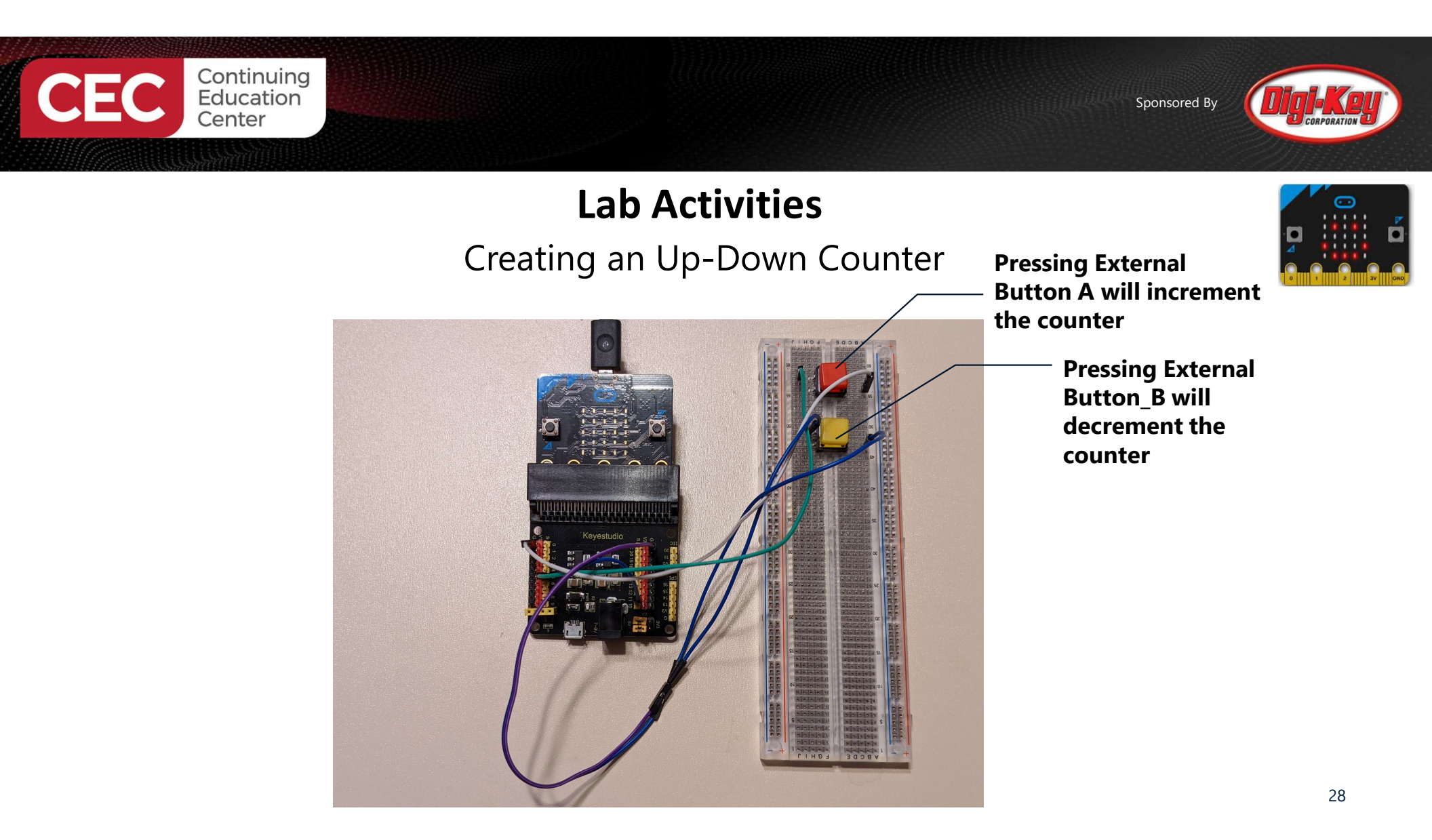

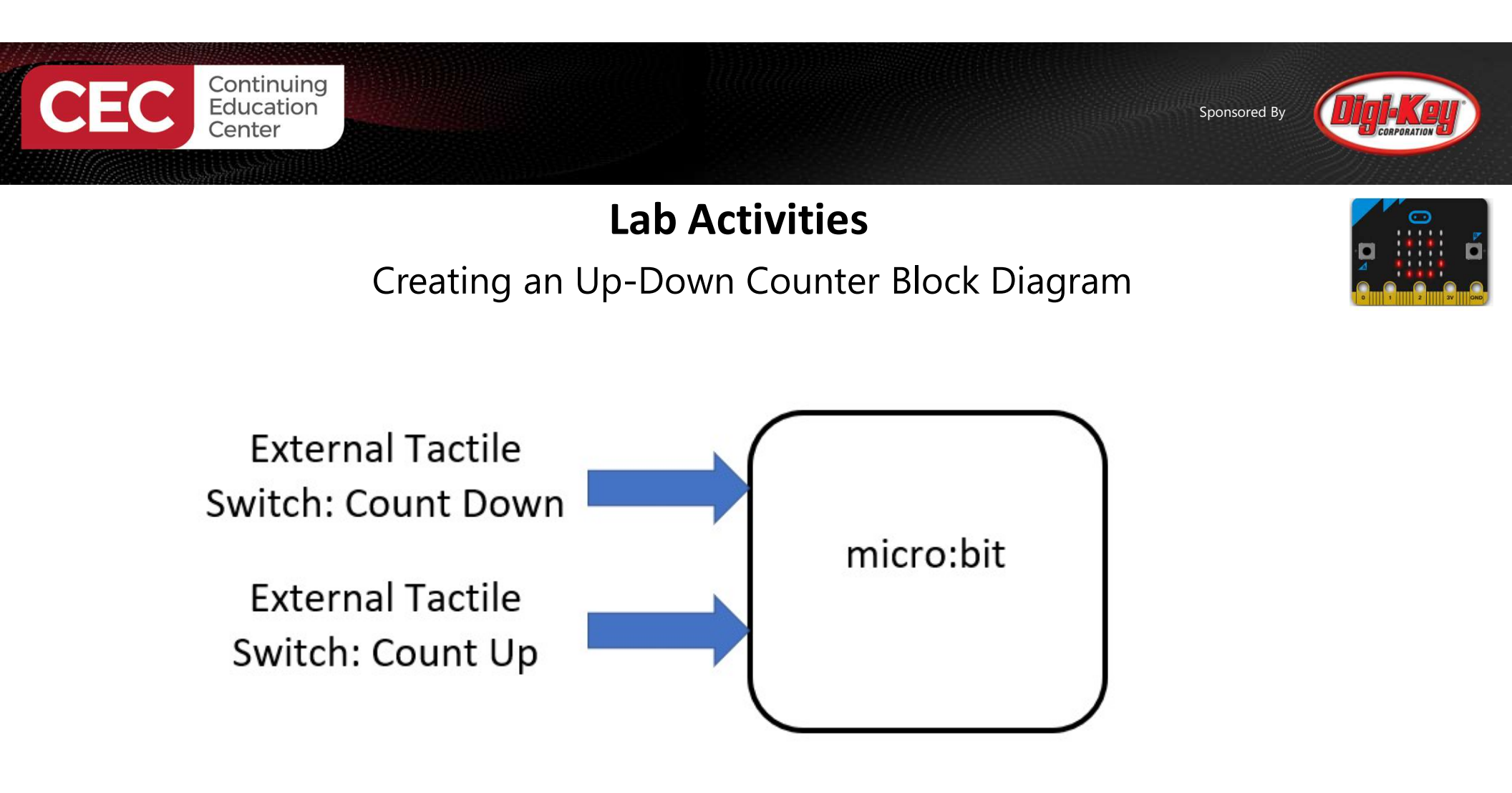

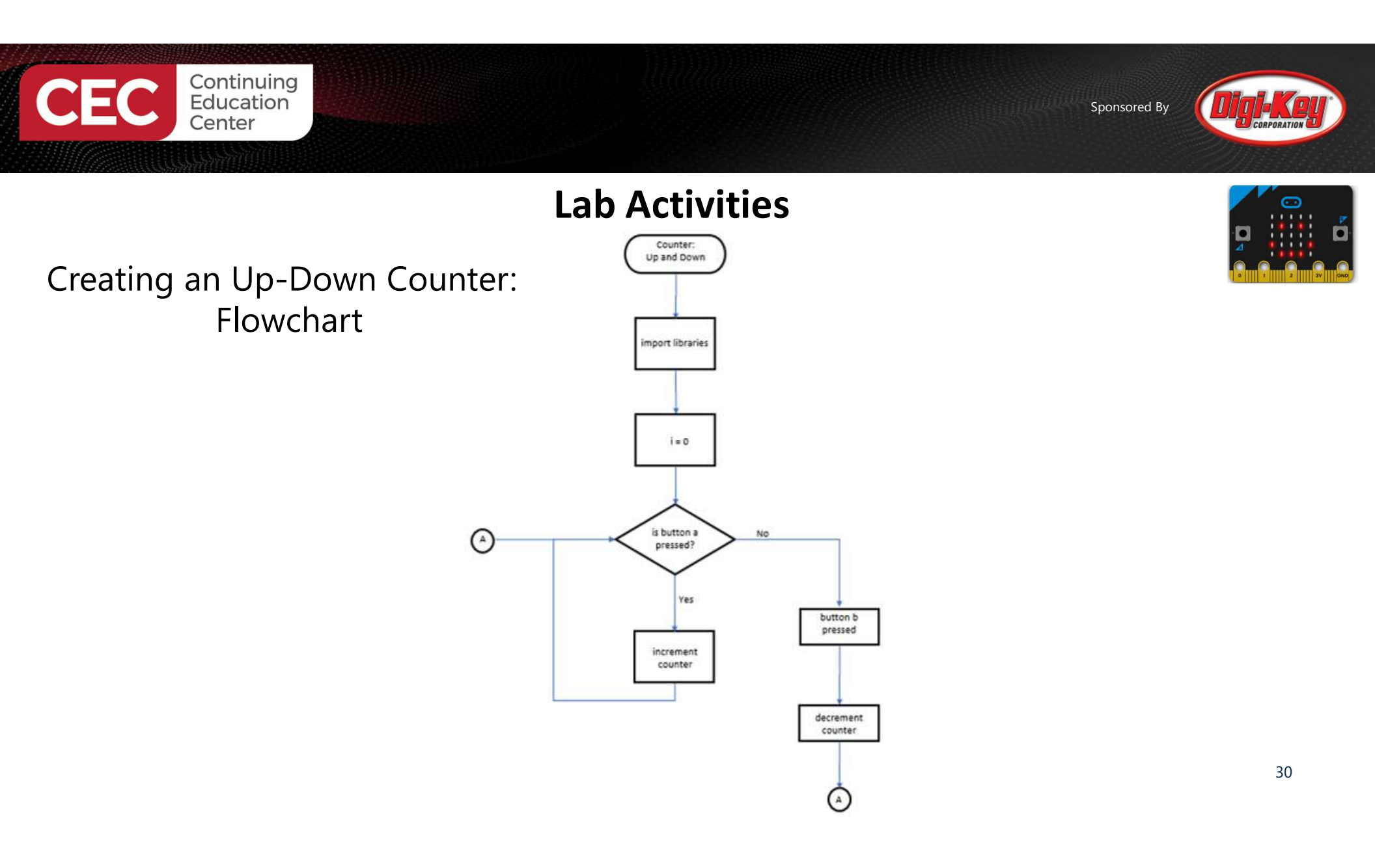

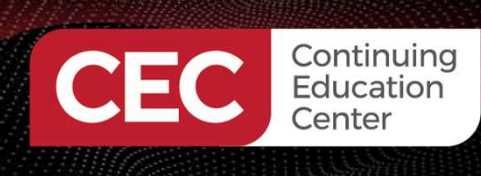

## MicroPython Code:

**Up-Down Counter** 

## Lab Activities

Creating an Up-Down Counter

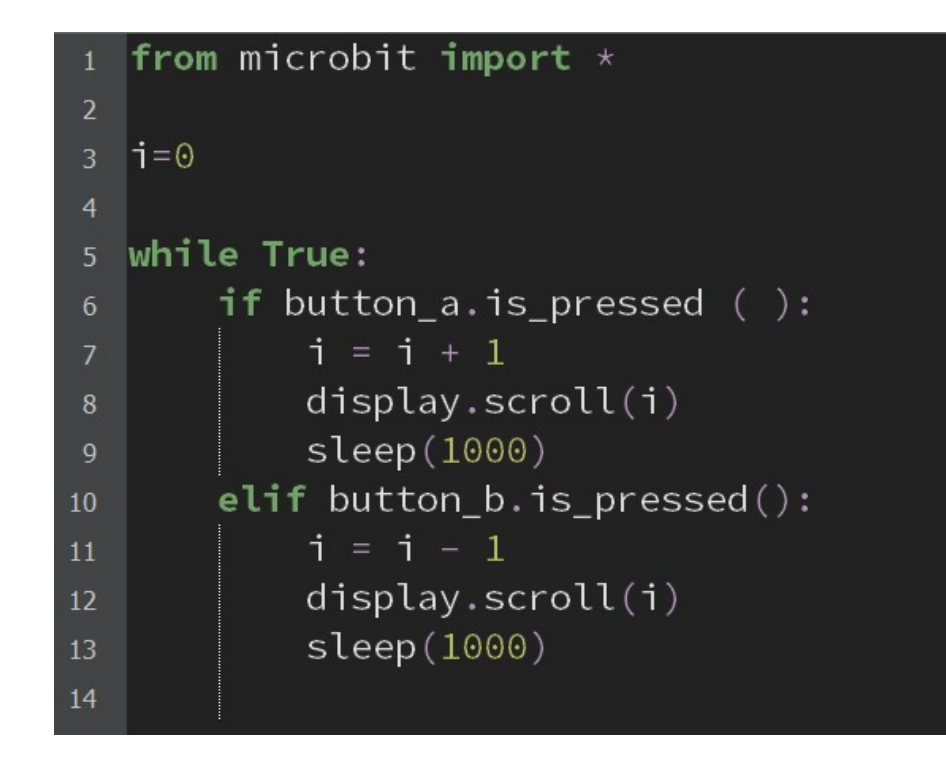

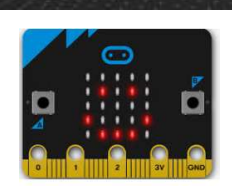

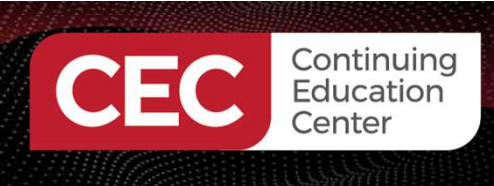

## Lab Activities

#### Creating an Up-Down Counter

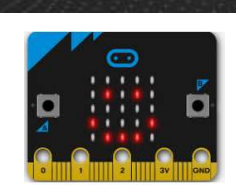

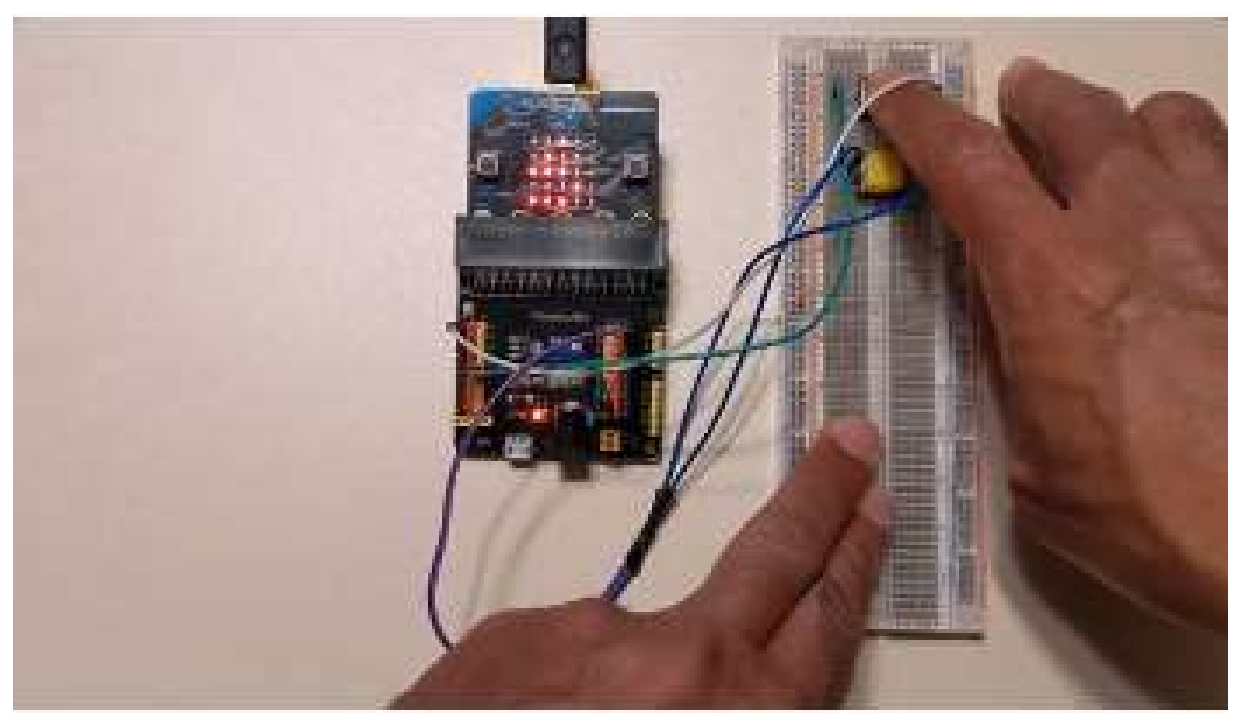

Video Source: <a href="https://youtu.be/2V61R1QITFA">https://youtu.be/2V61R1QITFA</a>

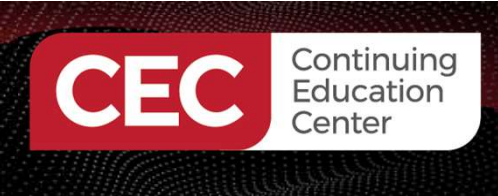

## **Question 6**

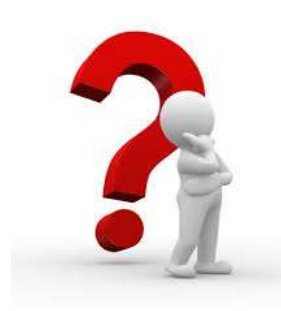

## What equation in the MicroPython Up-Down Counter is used to decrement the count values?

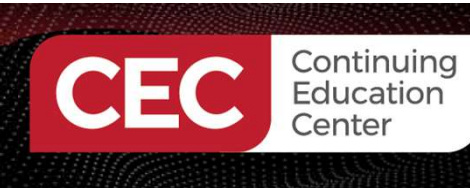

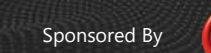

## Thank you for attending

Please consider the resources below:

- BBC micro:bit circuit schematic diagram <u>https://github.com/bbcmicrobit/hardware/blob/master/V1.5/SCH\_BBC-Microbit\_V1.5.PDF</u>
- Multisim Online <u>https://www.multisim.com/</u>
- BBC micro:bit MicroPython Documentation Release 1.0.1, pp 9-10
   <u>https://microbit-micropython.readthedocs.io/en/v1.0.1/</u>
- Mu Plotter Tutorial <u>https://codewith.mu/en/tutorials/1.0/plotter</u>
- micro:bit Edge Connector Pinout <u>https://tech.microbit.org/hardware/edgeconnector/#pins-and-signals</u>
- Counter-Up-Down YouTube Video <u>https://youtu.be/2V61R1QITFA</u>

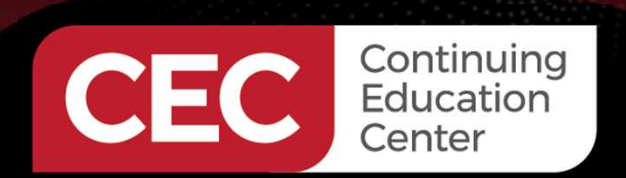

## DesignNews

## Thank You

Sponsored by

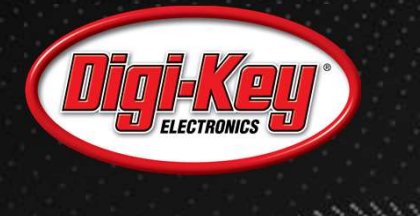

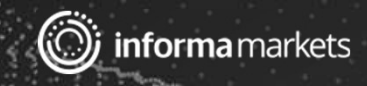